Step-by-Step Guide for <u>New Application</u> of Certificate of Registration and Hotel-keeper's Licence

| S/N | Step                                                                                                    | Screenshot                                                                                                    |
|-----|----------------------------------------------------------------------------------------------------|----------------------------------------------------------------------------------------------------|
| 1   | Go to GoBusiness<br>Licensing website<br><u>https://dashboard.gobu</u><br><u>siness.gov.sg/login</u><br>Log in to GoBusiness<br>Licensing using<br>SingPass or CorpPass.                                                                                                  | <image/> <image/> <section-header><complex-block><complex-block><complex-block></complex-block></complex-block></complex-block></section-header>                                                                                                    |
| 2   | Select "I am<br>transacting for my<br>company" if you are<br>applying for your<br>business entity/UEN<br>(highlighted in<br>yellow).<br>Select the "I am<br>transacting on behalf<br>of my client" if you<br>are applying on behalf<br>of another business<br>entity/UEN. | Select your profile User \$82742498 Juan in a Million Pite Ltd 223051130D   I am transacting for my company I am transacting on behalf of my client Entity based in Singapore must be registered with UEN Issuance Agency for transactions with GoBusiness Dashboard. An entity may obtain a UEN by registering itself with an appropriate UEN issuance Agency as listed in www.uen.gov.sg, under the link "Who will issue UEN to me?" Entity not based in Singapore must be registered with Corppass for transactions with GoBusiness Dashboard. An entity may obtain a VEN by registering itself with a coppropriate UEN issuance Agency as listed in www.uen.gov.sg, under the link "Who will issue UEN to me?" Entity not based in Singapore must be registered with Corppass for transactions with GoBusiness Dashboard. Foreign entity may obtain a Non-UEN by registering itself with Corppass for more details visit www.corppass.gov.sg. |
| 3   | Click on "Licences" ><br>"Apply Licences".                                                                                                    | Dashboard       My Submissions       Licences       Accreditations       Levy       Help         Search by Government Agency, Licence or A       Apply Licences       ber         Juan in a Million Pte Lt       My Licences       Renew Licences         223051130D       Amend Licences       Submit Returns         Verify Licence       Verify Licence       Verify Licence                                                                                                    |

| S/N | Step                                                                                        | Screenshot                                                                                                    |
|-----|---------------------------------------------------------------------------------------------|----------------------------------------------------------------------------------------------------|
| 4   | Under Find Licence, select "Hotels                                                          | gobusiness     Dashboard     My Submissions     Licences \lambda     Accreditations \lambda     Levy \lambda     Help \lambda                                                                                                    |
|     | Licensing Board<br>(HLB)" under the list<br>of government<br>agencies and click<br>"Apply". | Search by Government Agency, Licence or Application name/number                                                                                                    |
|     |                                                                                             | Find licence<br>Browse the full list of licences sorted by government agency or apply by intent.                                                                                                    |
|     |                                                                                             | Apply by intent                                                                                                    |
|     |                                                                                             | Organising an event Opening a Food Service Business                                                                                                    |
|     |                                                                                             | Determine and apply for your upcoming       Create a custom application journey, to         event's required licenses and permits based       make identifying and applying Food Service         on event type.       Business licenses quick and simple.                                                                                                    |
|     |                                                                                             | Go to e-Adviser for Events Go to Food Services Guided Journey                                                                                                    |
|     |                                                                                             | н                                                                                                    |
|     |                                                                                             | Housing & Development Board (HDB)                                                                                                    |
|     |                                                                                             | Hotels Licensing Board (HLB)                                                                                                    |
|     |                                                                                             | Apply for Certificate of Registration and Hotel-keeper's Licence                                                                                                    |
|     |                                                                                             | Health Sciences Authority (HSA)                                                                                                    |
| 5   | Review the FAQs and the list of required                                                    | Apply for Certificate of Registration and Hotel-keeper's Licence                                                                                                    |
|     | supporting documents.                                                                       | Details                                                                                                    |
|     | Click "Apply".                                                                              | <text><section-header><section-header><section-header><section-header>Reg Construction of the former more the former of the former of the</section-header></section-header></section-header></section-header></text> |
|     |                                                                                             |                                                                                                    |

| S/N                                                      | Step                                                                                                    | Screenshot                                                                                                    |
|----------------------------------------------------------|----------------------------------------------------------------------------------------------------|----------------------------------------------------------------------------------------------------|
| 6                                                        | Under "General<br>Information", select<br>your Profile:<br>• "As an applicant"<br>if you are the                                                                                         | You are applying for Certificate of Registration and Hotel-Keeper's Licence (HLB)<br>All fields are mandatory unless stated as optional. Please note that processing time may be delayed if incomplete or inaccurate information is submitted.<br>© Estimated 15 Minutes to complete                                                                                                    |
| prike<br>ke<br>Ho<br>or<br>• "C<br>ap<br>aro<br>be<br>Ho | <ul> <li>Proposed Hotel-<br/>keeper of the<br/>Hotel,<br/>or</li> <li>"On behalf of<br/>applicant" if you<br/>are applying on<br/>behalf of the<br/>Hotel-keeper<sup>1</sup>.</li> </ul> | STEP 1<br>General Information<br>Review and fill the following details for application.<br>Profile<br>I am applying<br>As an applicant<br>On behalf of applicant                                                                                                    |
| ба                                                       | Complete the<br>"Applicant Detail"<br>section.                                                                                                    | Applicant Detail Salutation Select Name Tim Tom ID Type NRIC V ID No.  Final Email Email E                                                                                                    |
| 6b                                                       | Complete the<br>"Company Detail"<br>section.<br>Click "Application<br>Details" to go to the<br>next page.                                                                                | Company Detail<br>Company Name<br>Inff MANAGGAMMT PTE<br>UE<br>22051108H<br>Determe<br>Determe |

<sup>&</sup>lt;sup>1</sup> If you are applying on behalf of the Applicant/Licensee (Hotel-keeper), the authorized filer is required to enter the Applicant/Licensee (Hotel-keeper)'s details.

| S/N | Step                                                                                                    | Screenshot                                                                                                    |
|-----|----------------------------------------------------------------------------------------------------|----------------------------------------------------------------------------------------------------|
|     | If you are applying on<br>behalf of<br>applicant/licensee,<br>complete the "Filer<br>Detail" section.<br>Click "Application<br>Details" to go to the<br>next page. | Filer Detail   Solution   Solution   Solution   Name   Tm Tom   ID Type   NRC   NRC   ID No.   ****868E   Email   tmtnomqobc.com   Contact Number   +65. v   \$872 5422                                                                                                    |
| 7   | Under "Approved Use<br>of Premises", select<br>checkbox "Yes" to<br>declare that you have<br>received URA<br>permission or relevant<br>land use.                   | step 2         Application Details for Certificate of Registration and Hotel-Keeper's Licence (HLB)         Fill in the following details.         Fill in the following details.         Approved Use of Premises         I have obtained and am submitting the relevant Grant of Written Permission / relevant land use approval from Urban Redevelopment Authority (URA), Singapore Land Authority (SLA) or other relevant agencies.         Yes                                                                       |
| 7a  | Complete the "Hotel<br>Information" section.                                                                                                    | Hotel Information     Name of Hotel     Hotel Address     Patient Code     Bick/House Na.        Bick/House Na.     Streat Name     Cor/Level @ (Cpitonal)     Unit (Cpitonal)     Unit (Cpitonal)           Unit (Cpitonal) </td |

| S/N              | Step                                                                                                    | Screenshot                                                                                                    |               |
|------------------|----------------------------------------------------------------------------------------------------|----------------------------------------------------------------------------------------------------|---------------|
| <u>5/N</u><br>7b | <ul> <li>Complete the "Room<br/>Information" section</li> <li>[For Hostels only]<br/>Input the total<br/>number of beds.</li> <li>Input the room<br/>information for a<br/>room category<br/>into the table and<br/>click "Add". To<br/>include additional<br/>room categories,<br/>repeat this process<br/>by inputting the<br/>details for each<br/>room category and<br/>clicking "Add"<br/>after each entry.</li> <li>Please note that<br/>the rooms in each<br/>category should<br/>add up to the total<br/>number of rooms<br/>under "Room<br/>Information –<br/>Summary" above.</li> </ul> | Room Information - Summary         Total No. of Rooms                                                                                                    |               |
|                  |                                                                                                    | Room Information   Sum of number of rooms in each category should add up to the total number of rooms under Room Information - Summary above.   Category     Come / Bed Rate (\$)     No. of Rooms     Total No. of Beds (Mandatory for Bockpackers Hostal only) (Optional)     Intel No. of Beds (Mandatory for Bockpackers Hostal only) (Optional)     Image: Image: Ima                                                                       |               |
|                  |                                                                                                    | No.       Category       Room / Bed Rate (\$)       No. of Rooms       Total No. of Beds (Mandator Backporkers Hossil only)         No data available in table       Image: Category in the stable of the stable of the stable | Actions<br>ng |

| S/N | Step                                                                                                    | Screenshot                                                                                                    |
|-----|----------------------------------------------------------------------------------------------------|----------------------------------------------------------------------------------------------------|
| 7c  | <ul> <li>Complete "Hotel<br/>Facilities &amp;<br/>Amenities" section</li> <li>If the hotel does<br/>not have any F&amp;B<br/>Outlets, input "0".</li> <li>If there is more<br/>than 1 facility in<br/>the hotel, input the<br/>information and<br/>click "Add" to add<br/>more entries.</li> </ul> | Hotel Facilities & Amenities - F&B Outlets No. of F&B Outlets                                                                                                    |
|     |                                                                                                    | Hotel Facilities & Amenities - Others<br>Types of Other Hotel Facilities (e.g. Meeting Rooms, Spa) (Optional)<br>Add Input the information for the hotel facility in<br>the field above and click "Add"                                                                                                    |
|     |                                                                                                    | No.     Types of Other Hotel Facilities (e.g. Meeting Rooms, Spa)     Actions       No data available in table                                                                                                    |
| 7d  | Complete the "Hotel-<br>Keeper's Information"<br>section.                                                                                                    | Hotel-Keeper's Information     Nome   Designation in Hotel   Select     ID Type & ID No.   ID Type     NRIC     ID No.     ID No.     ID No.     ID No.     ID No.     ID No.     ID No.     ID No.     ID No.     ID No.     ID No.     ID No.     ID No.     ID No.     ID No.     ID No.     ID No.     ID No.     ID No.     ID No.     ID No.     ID No.     ID Internation sharing purposes     Mobile No. <td< td=""></td<> |
|     |                                                                                                    |                                                                                                    |

| S/N | Step                                                       | Screenshot                                                                                                    |
|-----|------------------------------------------------------------|----------------------------------------------------------------------------------------------------|
| 7e  | Under "Guest Profile",                                     | Guast Profile                                                                                                    |
|     | specify the Guest<br>Ratio                                 | Local and Tourist percentages must add up to 100%. Please provide the guest profile projections based on a period of one year from the date of commercement of batel constrainer.                                                                                                    |
|     | <ul> <li>Local and tourist<br/>percentages must</li> </ul> | Tourist Percentage (%)                                                                                                    |
|     | add up to 100%.                                            |                                                                                                    |
|     |                                                            | Local Percentage (%)                                                                                                    |
|     |                                                            | Explanatory Note:<br>Local guests include<br>I) Singapore Citizens<br>II) Singapore Permanent Residents; and<br>III) Non-permanent residents holding employment pass, work permit, student pass, dependent pass holders and long-term social visit<br>pass                                                                                                    |
| 7f  | Specify the security<br>measures to<br>• Curb potential    | Security Measures Please declare the security measures in place to curb vice activities in the hotel and to ensure the safety of your guests.                                                                                                    |
|     | <ul> <li>Ensure safety of<br/>hotel guests.</li> </ul>     | Security Measures Adopted to Curb Potential Vice Activities                                                                                                    |
|     |                                                            | Security Measures Adopted to Ensure Safety of Hotel Guest                                                                                                    |
|     |                                                            |                                                                                                    |
| 7g  | Declare if Hotel is<br>applying to charge                  | Transit Rates                                                                                                    |
|     | transit rates <sup>2</sup> .                               | Transit Rates The licensee must not sell, or offer to sell, any transit rate accommodation without the prior written approval of the Board. Transit rate accommodation refers to any accommodation provided, or to be provided at the hotel for a period shorter than 20 hours, excluding accommodation provided for the purposes of supporting the preparation or organisation of a marriage-related event held or the basis of the basis. |
|     |                                                            | Please declare whether the hotel intends to offer and sell transit rates.                                                                                                    |
|     |                                                            | ○ Yes                                                                                                    |
|     |                                                            | ⊖ No                                                                                                    |
|     | If "Yes", to indicate the reason for offering              | Please declare whether the hotel intends to offer and sell transit rates  Yes                                                                                                    |
|     | transit rates, and declare the room rates                  | ○ No                                                                                                    |
|     | and the duration                                           | Reasons for Offering Transit Rates                                                                                                    |
|     | • If there is more than 1 transit                          |                                                                                                    |
|     | room rate, click                                           |                                                                                                    |
|     | "Add" to add                                               |                                                                                                    |
|     | more melas.                                                |                                                                                                    |

<sup>&</sup>lt;sup>2</sup> Please note that licensee must not sell, or offer to sell, any transit rate accommodation without prior approval of the Board.

| S/N | Step                                                                                                    | Screenshot                                                                                                    |      |
|-----|----------------------------------------------------------------------------------------------------|----------------------------------------------------------------------------------------------------|------|
|     |                                                                                                    | Room Rates and Duration         Please declare the room rates and duration.         Transit Room Rate (\$)         Duration (Hrs)         Image: Add         Image: Add         Image: Add         Antenem of 1 order from Rates and Duration.                                                                                                    |      |
|     |                                                                                                    | Transit Room Rate (\$)     Duration (Hrs)     Activ       No data available in table                                                                                                    | MIS  |
| 7h  | Indicate the expiry<br>date of the hotel's land<br>use approval, if<br>applicable (e.g. URA<br>Temporary Written<br>Permission).                                                                 | Land Use Approval<br>Expiry date of Land Use Permission (e.g. URA Grant of Temporary Written Permission) if applicable (Optional)<br>DD/MM/YYYY                                                                                                    | 8    |
| 7i  | <ul> <li>Hotel to declare if a<br/>Fire Certification is<br/>required for the hotel<br/>premises<sup>3</sup></li> <li>If "Yes", indicate<br/>the expiry date of<br/>Fire Certificate.</li> </ul> | Fire Certificate         Please declare if a Fire Certificate is required for the hotel premises.         Yes         No         Under Section 20 of the Fire Safety Act, the owner or occupier of any public building, including hotels, hostels, boarding houses etc. has an occupant load of more than 200 persons is required to apply and obtain a Fire Certificate (FC).         Expiry Date of Fire Certificate (Optional)         DD/MM/YYYY | that |

<sup>&</sup>lt;sup>3</sup> Under Section 20 of the Fire Safety Act, the owner or occupier of any public building, including hotels, hostels, boarding houses etc. that has an occupant load of more than 200 persons is required to apply and obtain a Fire Certificate (FC).

| S/N | Step                          | Screenshot                                                                                                    |
|-----|-------------------------------|----------------------------------------------------------------------------------------------------|
| 7j  | Upload the supporting         | Supporting Documents                                                                                                    |
|     | documents.                    | A complete submission in required for HBI to process and approve your learners application.                                                                                                    |
|     |                               | Analy access in incompany documents for i company application:<br>1. Bio, Coral of Writins Permission / Approved Use of Promisen<br>2. ACIA flusteness Profile                                                                                                    |
|     | Please note that the          | 3. Logy of Adventument according to the Honora Amplitude in Hu-Honora<br>4. Candidam William (CV) of Propand Hale Keeper<br>5. Propound Hotel Keeper's Work Pran                                                                                                    |
|     | file name must have           | 6. Semporary Fine Yermit / Fine Schitty Cartificatio / Fine Cartification / Continuation of Structural Inspection Paperti<br>7. BCA Temporary Occupation Permit / Cartificatio of Schutery Completion / Continuation of Structural Inspection Paperti                                                                                                    |
|     | no more than 130              | URA Gozet of Welline Permission / Approved Use of Premains                                                                                                    |
|     | characters and no             | City i tim or / fin or tim.<br>However and how reason Film 128 showshow and no quants. Chip kinine, [or 4], and hyphrees ( ) are allowed.<br>Essentier through) (den, den ; yang yang pell, peng                                                                                                    |
|     | spaces.                       | Drep o file tree or dick to gload                                                                                                    |
|     | -F                            | ACR Business Prefits                                                                                                    |
|     | Note:                         | (kaj ran ar denom som ben 180 denomber ord sompore. Odyktine for al medicense [1] ord hydron ( ) are almosed<br>189 on over denombij dan, dans jana, jana, jana jana jana jana jana ja                                                                                                    |
|     | • LIRA Grant of               | Litep o Bintee or dict to global                                                                                                    |
|     | Written                       | Copy of Advertisement according to the Neitzs Template in PDF format 📀                                                                                                    |
|     | Permission ACRA               | He same and here a non-box 100 detection out supports. Only bition (or a) motions (2 4) and hyphres ( ) are almost a<br>Discussion format(s) and, you, you gap and you<br>Discussion format(s) and you gap and you                                                                                                    |
|     | Business Profile              | Lungo a na vine ar act to space                                                                                                    |
|     | and the Copy of               | Carrisolaw Wang (SV) of Poppand Heide Reeper (Systems)                                                                                                    |
|     | A duarticement (E             | He man we have a more than 120 shows have not sequence. Only blinds for all monitors () if and hypotenes () are allowed.<br>Document howed () days, bear, bygg, pp. 1 progr<br>Paras = 0.0 more we disk how many                                                                                                    |
|     | Notice) are                   |                                                                                                    |
|     | mondetory                     | Preparal Idea of Amperia Work Pass (Systeme)                                                                                                    |
|     |                               | Color one and here no not but 320 detection of support. Only biting (e.e.), and on (3.4), and hyphress ( ) are almosted.<br>Document framethyl, etc., here, jurg, gar, gar, gar<br>Document framethyl, etc., here, jurg, gar, gar, gar, gar, gar, gar, gar, g                                                                                                    |
|     | documents for                 | Litip o di la rine de dicti to global                                                                                                    |
|     | submission of                 | Importery Tim Permit / Pars Sality Certificate / Pars Certificate (:permit)                                                                                                    |
|     | application.                  | Coly of a construction was from 100 detection of surgeous. Only blinds for all analoss () 41 and hyphress () are allowed<br>Be some of hermitight from, down, jurn, jurn, |
|     | • Upload the e-               | Litep o Bintee or dict to global                                                                                                    |
|     | notice <sup>1</sup> according | Importury Occupation Permit (ICOP) / Certificate of Statutory Completion (CSC) / Continuation of Structural Impedian Report (Cyture)                                                                                                    |
|     | to the Notice                 | He same and have no most host 120 characteries and in sequence. Coly believes (n 2 moleculors (2 M) and hypelenes ( ) are obtained.<br>Encoursed framely) days, days, jung, jung, jung<br>Parson of Research () days and parson                                                                                                    |
|     | template in PDF               |                                                                                                    |
|     | format. Ensure that           | Other separating Document (planed)                                                                                                    |
|     | the Name of Hotel             | He name and have me and he had been fan 120 does het op al weden (2 M) wedenwerd (1 wedenwerd (2 met does ned ))<br>Beamen Benedigh den, dens jeer jage pell geer<br>Penne of the need of                                                                                                    |
|     | is the same as the            |                                                                                                    |
|     | Name of Hotel as              |                                                                                                    |
|     | per your                      |                                                                                                    |
|     | application and on            |                                                                                                    |
|     | your hotel signage.           |                                                                                                    |
|     | • The name on the             |                                                                                                    |
|     | resume should be              |                                                                                                    |
|     | the same as the               |                                                                                                    |
|     | Hotel-keeper name             |                                                                                                    |
|     | as indicated in the           |                                                                                                    |
|     | application form.             |                                                                                                    |
|     |                               |                                                                                                    |
| 8   | Click "Review Form"           |                                                                                                    |
|     | and ensure that all the       |                                                                                                    |
|     | information entered           |                                                                                                    |
|     | are accurate.                 | $\leftarrow$ General Information Save Draft Review Form $\rightarrow$                                                                                                    |
|     |                               |                                                                                                    |
|     |                               |                                                                                                    |
|     |                               |                                                                                                    |
|     |                               |                                                                                                    |

<sup>&</sup>lt;sup>4</sup> The e-notice will typically be published on the HLB website within 3 working days from when the e-notice is successfully uploaded. Any notice of objection lodged with HLB within two weeks from the e-notice published date will be taken into account in the assessment of the application for a Certificate of Registration.

| S/N | Step                                                                                                    | Screenshot                                                                                                    |
|-----|----------------------------------------------------------------------------------------------------|----------------------------------------------------------------------------------------------------|
| 9   | Click "Declaration" to proceed.                                                                                                    | Other Supporting Document (Optional)<br>Oxy 1 file or 7 M & r less.<br>Document Format(); doc, doc, jeed, jeg, pdf, prog                                                                                                    |
| 10  | Scroll and read all<br>parts of the declaration<br>section before ticking<br>the check box and<br>clicking "Submit".                                                                                                    | <section-header><section-header><section-header><section-header><section-header><section-header><section-header><section-header><section-header><text><text><text><text><text><list-item><list-item><list-item><list-item><list-item></list-item></list-item></list-item></list-item></list-item></text></text></text></text></text></section-header></section-header></section-header></section-header></section-header></section-header></section-header></section-header></section-header> |
| 11  | After submitting the<br>application, the system<br>will provide an<br>acknowledgement<br>page and an<br>application number<br>which starts with "FC"<br>(do take note of this<br>application number as<br>it will be your<br>reference number for<br>any enquiries<br>pertaining to this<br>application).<br>A confirmation email<br>will be sent to you. | We have received your application<br>A confirmation email has been sent to you.                                                                                                    |
|     |                                                                                                    | Application Status                                                                                                    |
|     |                                                                                                    | APPLICATION ID EST. PROCESSING TIME STATUS                                                                                                    |
|     |                                                                                                    | Certificate of Registration and Hotel-Kooper's Licence       FC24751099       Minimum of 2 weaks from pro-opening inspection         Mainting inspection       Scientified         Mainting inspection       Scientified                                                                                                    |

The Secretariat may request for additional information or outstanding documents (if any) via a Request for Action<sup>5</sup>. Upon receiving all the required documents and end of the e-notice period<sup>6</sup>, the Secretariat will arrange with the applicant for a pre-opening inspection<sup>7</sup> of the hotel. The processing of the application will take a minimum of two weeks upon the hotel passing the pre-opening inspection.

| S/N | Step                                                                                                    | Screenshot                                                                                                    |                      |
|-----|----------------------------------------------------------------------------------------------------|----------------------------------------------------------------------------------------------------|----------------------|
| 12  | When your application has been processed, the licence                                                                                                    | Certificate of Registration and Hotel-Keeper's Licence<br>Licences (New) - HLB - FC244751099                                                                                                    | ction 🗸              |
|     | status will change to<br>"Pending Payment".<br>Approval will be given after<br>payment.<br>Select "Pay" from the list of                                                                                                    | View All My Submissions Results →     View       View     Withdraw                                                                                                    |                      |
| 13  | Once the payment has been<br>made, a confirmation email<br>will be sent to you.                                                                                                    | We have received your application           A confirmation email has been sent to you.           Payment summary           escurrow           certificate of Registration and Hotel-Keeper's Licence           Application Free                                                                                               | AMOUNT<br>25         |
|     |                                                                                                    | Subjected<br>Total                                                                                                    | \$<br>\$*            |
| 14  | <ul> <li>Once the application has<br/>been approved, you can<br/>download your payment<br/>invoice or licence file for<br/>your application:</li> <li>Click "Select Action".</li> <li>Select "Download<br/>Invoice" or "Download<br/>Licence".</li> </ul> | My Submissions         Certificate of Registration and Hotel-Keeper's<br>Licence         Licence       Approved       14 Aug 2024         Licences (New) + HLB + FC244751099       View         View All My Submissions Results       >         Duplicate       Download Inverte         Download Inverte       Download Lice | n V<br>Dice<br>Since |

<sup>&</sup>lt;sup>5</sup> Please refer to the step-by-step guide on "Request for Action".

<sup>&</sup>lt;sup>6</sup> Please note that the Board will only be able to process the application if there are no objections from the public within 14 days from the e-notice published date.

<sup>&</sup>lt;sup>7</sup> A pre-opening inspection will be carried out to ascertain if the hotel is ready for operations. Checks will include, but are not limited to: (a) Furniture and fittings in most rooms; (b) Clearly visible hotel frontage & signage; (c) Reception counter or area for receiving guests; (d) Fully installed and operating security features; (e) Adherence to terms and conditions stated in URA's Written Permission and conditions laid down by other Government agencies.